#### **ONLINE DE NOVO & EXTENSION REGISTRATION PROCESS**

(FOR EXECUTIVE PROGRAMME & PROFESSIONAL PROGRAMME STUDENTS)

STEP 1: Click the Online Services button on the home page of www.icsi.edu

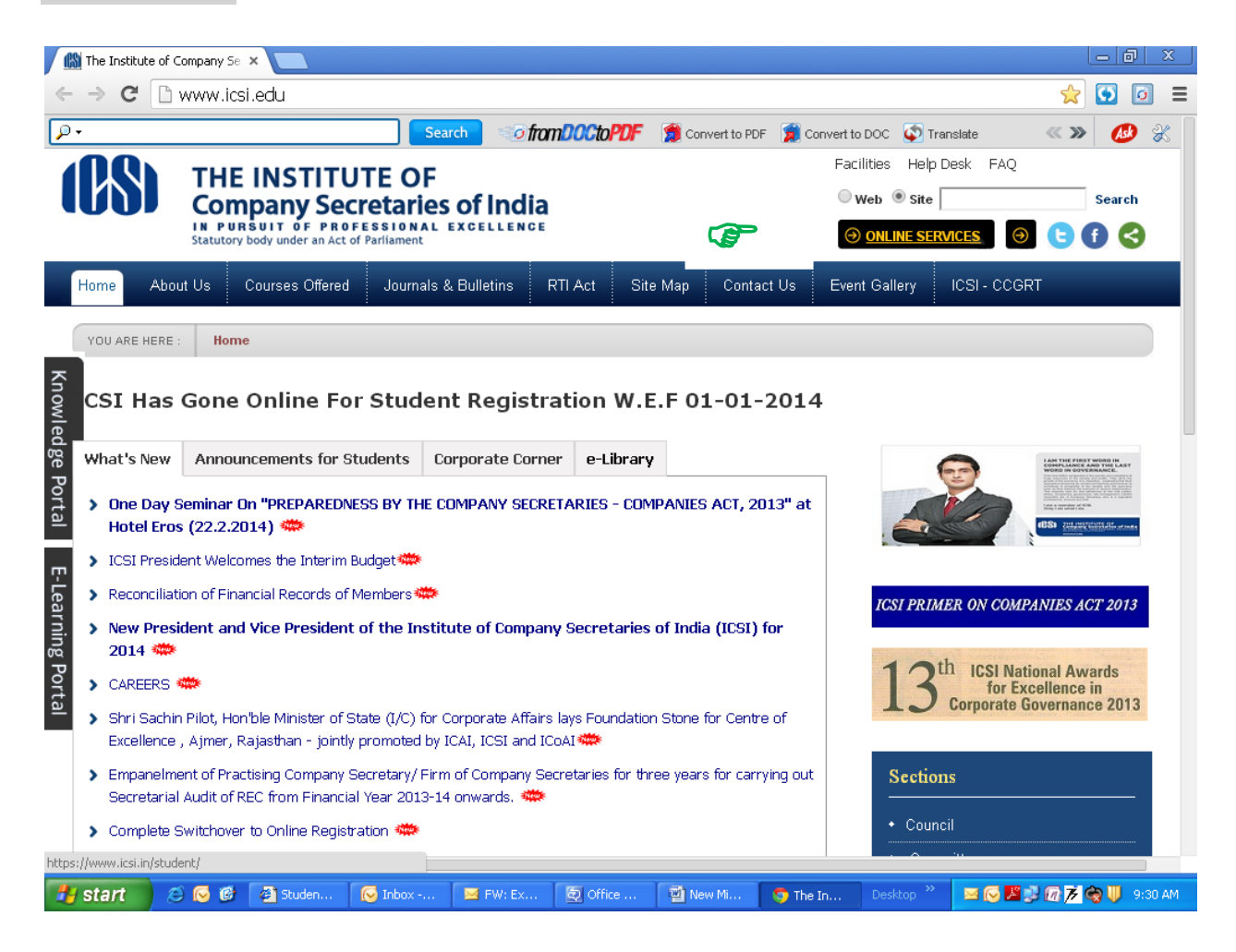

## STEP -2 : Click on the Student login option.

|            | ffice Picture Manager                                                                                                    | 5 |
|------------|----------------------------------------------------------------------------------------------------|---|
| Ele Edit V | ew Picture Iools Help Type a question for he                                                                                                    | p |
| Shortcuts  | 🗌 🖓 🚱 🕺 🖧 🖏 🗙 🗐 (* 173%) 🔹 🥑 🖕 🕼 🎲 Edit Pictures 🆓 Auto Correct 🖕                                                                                                    |   |
| 1 🖼 🔜      |                                                                                                    |   |
|            | ISI Student Ste > Hone × Logn ×                                                                                                    | _ |
|            | ← → C @ https://www.lcsi.in/student/ Q.☆ 💌 🛢                                                                                                    |   |
|            | J MyPunCards (A) · O Unity Cantal @ Nation (C >> (D )                                                                                                    |   |
|            | French @ onlinemoofinder Map Search 👰 Map Line 🗃 Tutter 🕷 20 💋 😭                                                                                                    |   |
|            | YOU ARE HERE Hume                                                                                                    |   |
|            |                                                                                                    |   |
|            | Charleste Manhaer Constanting Handaer                                                                                                    |   |
|            | Scounts members companies vendors                                                                                                    |   |
|            | INSTRUCTIONS                                                                                                    |   |
|            | Old: here for Online Registration - Foundation /Executive Programme                                                                                                    |   |
|            | Old: here to Check your Account (Post Registration).                                                                                                    |   |
|            | Click here to Find New Student Application Status / Registration Number.                                                                                                    |   |
|            | Click here to Get Student Denovo Registration Number.                                                                                                    |   |
|            | Click here to Check Payment Status.                                                                                                    |   |
|            | Click here to Check Examination Enrollment Status - December 2013 Session.                                                                                                    |   |
|            | You are further advised to download your registration letter and identity Card from our website by logging in here. In case any discreption any information submitted by the student, he/she will be intimated accordingly. |   |
|            | Students are advised to keep their emailed and mobile number updated in the system at all times                                                                                                    |   |
| æ          | Student Legin                                                                                                    |   |
| -          |                                                                                                    |   |
|            | 12/05/04                                                                                                    |   |
|            |                                                                                                    |   |

# STEP-3 : Enter your User name (i.e. Registration number) and Password and Click on Login

| 🕒 Stude                          | ent Administration                                          | × C 🕒 ICSI Student Sit                                                                                  | e > Home 🗙 🗅 Logir                                            | 1                                                             | ×               |                                                              |                     |        | a x        |
|----------------------------------|-------------------------------------------------------------|----------------------------------------------------------------------------------------------------|---------------------------------------------------------------|---------------------------------------------------------------|-----------------|--------------------------------------------------------------|---------------------|--------|------------|
| $\leftarrow \Rightarrow$         | C 🔒 https:                                                  | //www.icsi.in/studen                                                                                    | it/Login.aspx                                                 |                                                               |                 |                                                              |                     | Q 🗘 🧕  | <b>0 =</b> |
| ۶ -                              |                                                             | Searc                                                                                                   | h o from DOC to PD                                            | F 👩 Convert to PDF                                            | 🁮 Convert to DC | DC 🔯 Translate 💦 TI                                          | nesaurus 📑 Dictiona | ny 《 🛪 | 🧶 🗶        |
|                                  | Admin Module                                                | es Pages Tools                                                                                          |                                                               |                                                               |                 |                                                              | Mode E              | dit 🔻  |            |
|                                  | (CS)                                                        | THE INSTITUT<br>Company Sect<br>IN PURSUIT OF PROF<br>Statutory body under an Act of                    | TE OF<br>retaries of Indi<br>essional excellenc<br>Parliament | a<br>F                                                        | : :             | icsi.edu Recove<br>⊙web ®site [<br><mark>⊙Reset Passw</mark> | er Password         | Search |            |
|                                  | Home RTI                                                    | icsi.edu Students                                                                                       | Members Caree                                                 | rs Companies                                                  | Vendors         | My Cart Administra                                           | ition Help          |        |            |
| Knowledge Fortal E-Learning Port | YOU ARE HERE<br>Manage<br>Pas<br>> INSTRUCTI<br>Students: F | Home Login Iname: Sword: Login Retrieve Passw ONS: Please use your Current 17 Vease use your Membershit | rord Reset Password Digit Registration Numbe                  | (Students Only)<br>r as your username,<br>umber as your usern | ame. e.a. A1234 | 5, F12345.                                                   |                     |        |            |
| al                               |                                                             |                                                                                                    |                                                               |                                                               |                 |                                                              |                     |        |            |

| 🛃 start | 😂 😔 😂 | 🤞 Sent Ite | MOTES [ | 🖉 queryres | 🜍 The Insti | 🧔 Login - G | ONLINE | Desktop » | 🔇 🗬 💽 🗾 🕼 🥕 - 5:07 PM - |
|---------|-------|------------|---------|------------|-------------|-------------|--------|-----------|-------------------------|

## STEP-4 : Go to "Students" option and then click on "My Account"

| 🕒 Student Administratio                                                                                                   | n 🛛 🗙 🎦 ICSI :                                                                                                 | Student Site > Home        | × 🗋 Welcome to | The ICSI Online | ×                                                     |                    |                  |       | d X |  |  |
|----------------------------------------------------------------------------------------------------|----------------------------------------------------------------------------------------------------|----------------------------|----------------|-----------------|-------------------------------------------------------|--------------------|------------------|-------|-----|--|--|
| 🗲 🧼 C 🔒 http                                                                                                    | os://www.icsi.in                                                                                               | /student/Welcom            | e.aspx         |                 |                                                       |                    | 0                | २ 🕁 🖸 | Ξ   |  |  |
| - ۵                                                                                                    |                                                                                                    | Search Search              | mDOCtoPDF      | Convert to PDF  | 🗊 Convert to DOC 🛭 🧯                                  | Translate 💦 Thesau | rus 🕎 Dictionary | «:»   | 🧶 🗶 |  |  |
| Admin Ma                                                                                                    | dules Pages Tools                                                                                              |                            |                |                 |                                                       |                    | Mode Ed          | it 🔻  |     |  |  |
| (BS)                                                                                                    | THE INS<br>Company<br>IN PURSUIT OF<br>Statutory body under                                                    | TITUTE OF<br>y Secretaries |                |                 | csi.edu Recover Pa<br>© Web ® Site<br>©Reset Password | ssword             | Search           |       |     |  |  |
| Home I                                                                                                    | RTI icsi.edu                                                                                                   | Students Membe             | rs Careers     | Companies       | Vendors My Ca                                         | t Administration   | Help             |       |     |  |  |
| YOU AR                                                                                                    | ome                                                                                                    | Student Registration       | 1              |                 |                                                       |                    |                  |       |     |  |  |
| led ge Portal                                                                                                    | Improvement     Training     I Online Services       For Student Profile_     Go to Students Tab -> My Account |                            |                |                 |                                                       |                    |                  |       |     |  |  |
| For Member Profile Go to Members Tab -> My Account For Membership Annual Fee Payment Go to Members Tab -> Online Services |                                                                                                    |                            |                |                 |                                                       |                    |                  |       |     |  |  |
| Go to Members Tab -> Online Services                                                                                      |                                                                                                    |                            |                |                 |                                                       |                    |                  |       |     |  |  |

### STEP-5 : Go to "Payment Requests" option and click on "Denovo Registration & Extension "

| 🕒 Stude                    | ent Administration 🛛 🗙 🔪 🕒 ICSI Stu                            | dent Site > Home 🛛 🖹 My Acco                                                       | ount ×                    |                    |                                                           |                      |         |
|----------------------------|----------------------------------------------------------------|------------------------------------------------------------------------------------|---------------------------|--------------------|-----------------------------------------------------------|----------------------|---------|
| $\leftarrow \ \Rightarrow$ | C https://www.icsi.in/st                                       | tudent/Students/MyAccoun                                                           | t.aspx                    |                    |                                                           | Q z                  | 3 🖸 🧧 = |
| <i>p</i> -                 |                                                                | Search of from DOC to PDF                                                          | 👮 Convert to PDF 🏾 🧊      | Convert to DOC 🛭 🗳 | 🛛 Translate 🛛 SThesauru                                   | us 🛐 Dictionary 🔍    | » 📣 🛠   |
|                            | THE INST<br>Company<br>IN PURSUIT OF<br>Statutory body under a | ITUTE OF<br>Secretaries of India<br>PROFESSIONAL EXCELLENCE<br>n Act of Parilament |                           |                    | icsi.edu Recover Pas:<br>• Web • Site<br>• Reset Password | sword<br>Sea         | rch     |
|                            | Home icsi.edu Students                                         | Members Careers Cor                                                                | mpanies Vendors           | My Cart            |                                                           |                      |         |
|                            | YOU ARE HERE : Students                                        | My Account                                                                         |                           |                    |                                                           |                      |         |
| Knowled                    | To make changes to the account                                 | nt details go to Manage Account tab!                                               |                           |                    |                                                           |                      |         |
| lge P                      | Account Summary Manag                                          | ge Account Programme Info                                                          | Payment Requests          | Requests           | Others                                                    |                      |         |
| ortal                      |                                                                |                                                                                    | Generate Payment 8        | Slip               |                                                           | Indicates required f | ields   |
|                            | General Information Docume                                     | ents Uploaded                                                                      | Denovo Registratior       | 1 & Extension      |                                                           |                      | -       |
| -Lea                       |                                                                |                                                                                    | Student Training Requests |                    |                                                           |                      |         |
| rning                      | PERSONAL INFORMATION                                           |                                                                                    |                           |                    |                                                           |                      |         |
| Port                       | Applied Programme                                              | Professional - Old Syllabus                                                        |                           |                    | NO IMAGE                                                  |                      |         |
| al                         | Status                                                         | Expired                                                                            |                           |                    | AVAILABLE                                                 |                      |         |
|                            | Name                                                           |                                                                                    |                           |                    |                                                           |                      |         |
|                            | Registration Number                                            | 24,04,004,0                                                                        |                           |                    |                                                           |                      |         |
|                            | Valid Upto                                                     | 3170172012                                                                         |                           |                    | NO IMAGE                                                  |                      |         |
|                            | E-mail Address                                                 |                                                                                    |                           |                    | AVAILABLE                                                 |                      |         |
| https://www                | .icsi.in/student/Students/MyAccount/tabid/                     | /81/ca/ocudencoenovokegistracion/mid/                                              | /391/userId/587516/Defau  | lt.aspx            |                                                           |                      |         |
| 🛃 star                     | n 🖉 🖉 🔞 🔽 Sent Ite                                             | NOTES [ 🚱 queryres.                                                                | 🧐 My Acco                 | M ONLINE           | New Micr De:                                              | sktop 🤌 🔇 🏟 🔀 🖠      | 5:08 PM |

STEP-6 : Select Request Type and Payment mode and then click on "Submit Request"

| 🕒 Student Administration 💿 🗙 🕒 ICSI Student Site > H | me 🗙 🗋 My Acc                 | ount ×                       |                 |                 |                   |                     | l d   | X      |  |  |
|------------------------------------------------------|-------------------------------|------------------------------|-----------------|-----------------|-------------------|---------------------|-------|--------|--|--|
| ← → C 🔒 https://www.icsi.in/student/St               | udents/MyAccour               | nt/tabid/81/ctl/Stud         | lentDenovo      | Registratio     | n/mid/391/us      | serId/5 🍳 🛣         | · 🖸 🛛 | o I    |  |  |
| ₽ - Search                                           | o from DOCtoPDF               | 🗯 Convert to PDF 🏾 🍃         | Convert to DOC  | 🐼 Translate     | 💦 Thesaurus 🚦     | Dictionary 🔍        | » 📣   | X      |  |  |
| Home icsi.edu Students Members                       | Careers Co                    | mpanies Vendors              | My Cart         |                 |                   |                     |       |        |  |  |
| YOU ARE HERE : Students My Account                   |                               |                              |                 |                 |                   |                     |       |        |  |  |
| Account Summary Manage Account                       | Programme Info                | Payment Requests             | Requests        | Others          |                   |                     |       |        |  |  |
|                                                      |                               |                              |                 |                 | Indica            | tes required fields |       |        |  |  |
| Click here to find information about new Sir         | nplified System for Se        | eking Registration Den       | ovo/Extension   |                 |                   |                     |       |        |  |  |
| Request Typ                                          |                               |                              |                 |                 |                   |                     |       |        |  |  |
| 0<br>C<br>Syllabur                                   | Please Select                 | tion                         |                 |                 |                   |                     |       |        |  |  |
|                                                      | Extension                     | uon                          |                 |                 |                   |                     |       |        |  |  |
|                                                      |                               |                              |                 |                 |                   |                     |       |        |  |  |
| m                                                    | 5                             |                              |                 |                 |                   |                     |       |        |  |  |
| Lear                                                 |                               |                              |                 |                 |                   |                     |       |        |  |  |
|                                                      | •                             |                              |                 |                 |                   |                     |       |        |  |  |
|                                                      | Crodit Dobit Cord             | L O NotRepling O Ch          | ollop           |                 |                   |                     |       |        |  |  |
| Payment Mode                                         | e Credit/Debit Card           | i Unerpainting Cr            | allall          |                 |                   |                     |       |        |  |  |
| Submit Request Cancel                                |                               |                              |                 |                 |                   |                     |       |        |  |  |
| Place your request for DeMoyo(Evtension Vindu w      | ovide details for all the fi  | elds as sherified above      |                 |                 |                   |                     |       |        |  |  |
| Prace your request for DenovorExtension. Among pr    | ovide decails for all the fir | eius as specifieu above.     |                 |                 |                   |                     |       |        |  |  |
| It may be noted that the transaction charges agai    | nst each transaction would    | d be borne by the Institute. |                 |                 |                   |                     |       |        |  |  |
| All stakeholders can make use of the Payment (       | ateway after logging in v     | www.icsi.in/Student . The    | stakeholder mus | keep the credit | card with pin num | oer ready           |       |        |  |  |
|                                                      | orreative dis difficer.       |                              |                 |                 |                   |                     |       |        |  |  |
| 🛃 start 🖉 😂 🞯 🕟 Sent Items 🗿 c                       | ueryresult 🧔 N                | 1y Account 🛛 🖂 ON            | LINE DE N       | Mew Micro       | sof Desktop       | " < 🗙 🖉 ₽           | 07    | :09 PM |  |  |

# Request ID and Transaction ID will be generated on successful submission of the request

#### STEP-7 : Proceed for payment through Credit Card / Debit Card / Net Banking/Challan

| 🕒 Student /                | Administration                                                                                                | × C ICSI Student Sit                                                                                                    | e > Home 🗙 🎦                                                                                                    | My Account                                                                                       | ×                                                                           |                                           |                        |            | X |
|----------------------------|----------------------------------------------------------------------------------------------------|----------------------------------------------------------------------------------------------------|----------------------------------------------------------------------------------------------------|--------------------------------------------------------------------------------------------------|-----------------------------------------------------------------------------|-------------------------------------------|------------------------|------------|---|
| $\leftarrow \rightarrow c$ | t 🔒 https://                                                                                                  | /www.icsi.in/studen                                                                                                    | it/Students/MyA                                                                                                    | ccount/tabid/81/                                                                                 | ′ctl/InitiatePaymer                                                         | nt/mid/391/Defau                          | lt.aspx 🔍 දැ           | 2 🖸 🧕      | ≡ |
| <i>p</i> -                 | 1 -                                                                                                    | Searc                                                                                                    | h of from DOCt                                                                                                    | DPDF 🏾 🇯 Convert to                                                                              | PDF 🁮 Convert to DOC                                                        | C 🐼 Translate 💦 The                       | esaurus 💦 Dictionary 🔍 | » 🐠 🕺      | 2 |
|                            | Vour Requ                                                                                                    | iest ld is: 1002559                                                                                                    |                                                                                                    |                                                                                                  |                                                                             |                                           |                        |            |   |
|                            | 🖌 Your Trans                                                                                                  | saction Id is: 1686108                                                                                                    |                                                                                                    |                                                                                                  |                                                                             |                                           |                        |            |   |
| Клоw                       | Your Requ<br>Please not<br>> The Requ<br>This does I<br>> In case y<br>acknowlec<br>> ICSI has<br>> Please ig | est has been received.<br>e this for all future communi-<br>uest Id and Transaction Id is<br>not confirm that payment ha-<br>rou have paid online, please-<br>igement from the ICSI portal<br>no responsibility for delay in<br>nore this communication, if 1 | cation.<br>generated only for con<br>s been received.<br>check from the paymer<br>after one working day.<br>payment due to any te<br>you have not actually pay | trol purpose and before<br>at status from your bank<br>chnical / non technical is<br>aid online. | actual payment transactic<br>/ account statement immed<br>sules whatsoever. | on starts.<br>diately. You may get a prir | nt out of the          |            |   |
| ledge Pc                   |                                                                                                    | Payment                                                                                                    | Type:- DenovoRegis                                                                                                    | trationRequest                                                                                   |                                                                             |                                           |                        |            |   |
| ortal                      |                                                                                                    | Add                                                                                                    | lame:-                                                                                                    |                                                                                                  |                                                                             |                                           |                        |            |   |
|                            |                                                                                                    |                                                                                                    | City:- NEW DELHI                                                                                                    |                                                                                                  |                                                                             |                                           |                        |            |   |
| E-Lea                      |                                                                                                    |                                                                                                    | State:- NCT-DELHI                                                                                                    |                                                                                                  |                                                                             |                                           |                        |            |   |
| arnin                      |                                                                                                    | Co                                                                                                    | untry:- INDIA                                                                                                    |                                                                                                  |                                                                             |                                           |                        |            |   |
| g Po                       |                                                                                                    | Mobile Nu                                                                                                    | mber:-                                                                                                    |                                                                                                  |                                                                             |                                           |                        |            |   |
| rtal                       |                                                                                                    | Email Add                                                                                                    | ress:-                                                                                                    |                                                                                                  |                                                                             |                                           |                        |            |   |
| <b>-</b>                   | Proceed For                                                                                                   | Payment                                                                                                    |                                                                                                    |                                                                                                  |                                                                             |                                           |                        |            |   |
| 🐉 start                    | 🖉 🖂 🚱                                                                                                    | Sent Items                                                                                                    | 🖉 queryresult                                                                                                    | S My Account                                                                                     | M ONLINE DE N                                                               | New Microsof                              | Desktop 🔌 🔇 🏟 💽 🛃      | 🕼 😿 5:10 P | M |

For all successful payments an acknowledgement receipt is generated and intimation will be sent on the respective email ID. In case acknowledgement is not generated due to any reason, follow the procedure as given below:

Click Student-> select My Account

Click payment request->Generate payment Receipt

Write Request id and Transaction id and click on check status.

STEP-8 : Please download the de novo registration Letter from Section "Letter for student" in "other" option

STEP-9 : In case of unsuccessful payment please resubmit your request.

\*\*\*\*X\*\*\*\*